## Manual para instalar o MS Office 365 Pro Plus

1. Antes de iniciar a instalação o Office

O primeiro passo para instalar o Office 365 Pro Plus em até 5 dispositivos é possuir uma conta de *e-mail* que tenha o domínio:

Para Professores: **@professor.educacao.sp.gov.br** Para Servidores: **@educacao.sp.gov.br** 

## Todos os servidores podem baixar o programa.

No caso de o professor não ter *e-mail* com este domínio, deverá acessar o site da **Secretaria Escolar Digital (**SED) (<u>https://sed.educacao.sp.gov.br</u>) e criar sua conta. Depois desta etapa, e com o e-mail criado, poderá acessar a conta nos sites <u>http://portal.microsoftonline.com</u> ou <u>http://Portal.Office.com</u> ou <u>http://portal.office.com</u> ou <u>http://portal.office.com</u> ou <u>http://office.com</u> e seguir os passos de instalação do programa.

Para o servidor que já possui e-mail institucional e quer instalar o Office 365, basta ir direto para o site da Microsoft online, usando qualquer navegador, e seguir as orientações de instalação.

## Instalando o Office

.1) Ao acessar o site da Microsoft (<u>http://portal.microsoftonline.com</u>), o usuário deve inserir o e-mail e a senha. Lembrando que para professor, a senha é a mesma cadastrada na Secretaria Escolar Digital.

| Página Inicial do Microsoft Offic× + |                                              |                                                            |                                                             |                                                                     |                                                            |                         |
|--------------------------------------|----------------------------------------------|------------------------------------------------------------|-------------------------------------------------------------|---------------------------------------------------------------------|------------------------------------------------------------|-------------------------|
|                                      | .office.com/?auth=2                          |                                                            |                                                             | ☆ Q Pesquisa                                                        |                                                            |                         |
| III Office 365                       | //////                                       | Pesquisar                                                  |                                                             | 1111881111                                                          |                                                            | Norg & S                |
| n I                                  | Boa tarde                                    |                                                            |                                                             |                                                                     | Instalar o Office $$                                       |                         |
| •                                    | Recomendados                                 |                                                            | (                                                           | Aplicativos do Off<br>Inclui os aplicativos<br>Business, Word, Exce | ice 365<br>Dutlook, OneDrive for<br>4, PowerPoint, e muito |                         |
|                                      | D JU NIT + várias outras     Há 5m     Há 5m | Intranet Servidor postou isto     24 de jun.               | Suporte Intranet postou isto<br>1 de jul.                   | mais.<br>Outras opções de<br>Selecione um idiomi-                   | instalação<br>diferente ou instale                         | $\overline{\mathbf{x}}$ |
| •                                    |                                              |                                                            |                                                             | assinatura.                                                         |                                                            | $\sim$                  |
| <b>G</b>                             |                                              | SE                                                         |                                                             |                                                                     |                                                            |                         |
| •                                    | Pasta de trabalho<br>seesp-my.sharepoint.com | Escola estadual celebra mês do mei<br>seesp.sharepoint.com | Confira como as Escolas Estaduais r<br>seesp.sharepoint.com |                                                                     |                                                            |                         |
|                                      |                                              |                                                            |                                                             |                                                                     | 2 4 6                                                      |                         |
| <b>()</b>                            | Tudo Minhas recentes Com                     | partilhado Favoritos                                       |                                                             | Digite para filtrar a lista                                         | Ƴ ∩ Carregar                                               |                         |
| 4                                    | ∐ ∨ Nome                                     | Modificad                                                  | io ~ Compartilhado por ~                                    | Atividade ~                                                         |                                                            |                         |

.2) Clicar em "Instalar o Office", "Aplicativos do Office 365"

| Só mais algumas etapas                                               |                                                 |                                              |
|----------------------------------------------------------------------|-------------------------------------------------|----------------------------------------------|
| Setup                                                                | Sim                                             | Office                                       |
| <ol> <li>Clique em Executar</li> </ol>                               | 2 Diga "sim"                                    | 3 Permanecer online                          |
| Clique no arquivo de <b>Instalação</b> na<br>parte inferior da tela. | Clique em <b>Sim</b> para iniciar a instalação. | Baixar todo o Office pode levar algum tempo. |
| Fechar Precisa de ajuda para                                         | instalar?                                       |                                              |

.3) Depois de fazer download do aplicativo, permita a execução, se necessário inserir a senha do administrador do sistema.

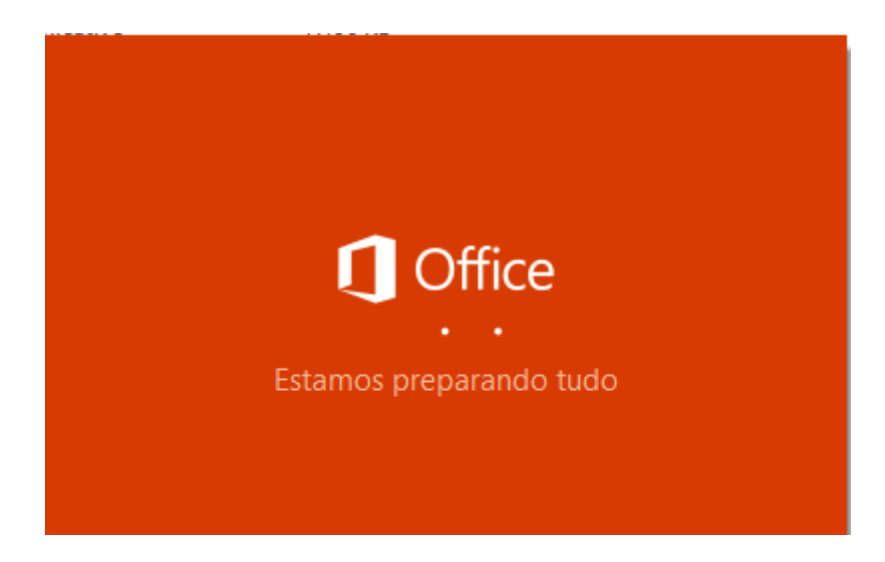

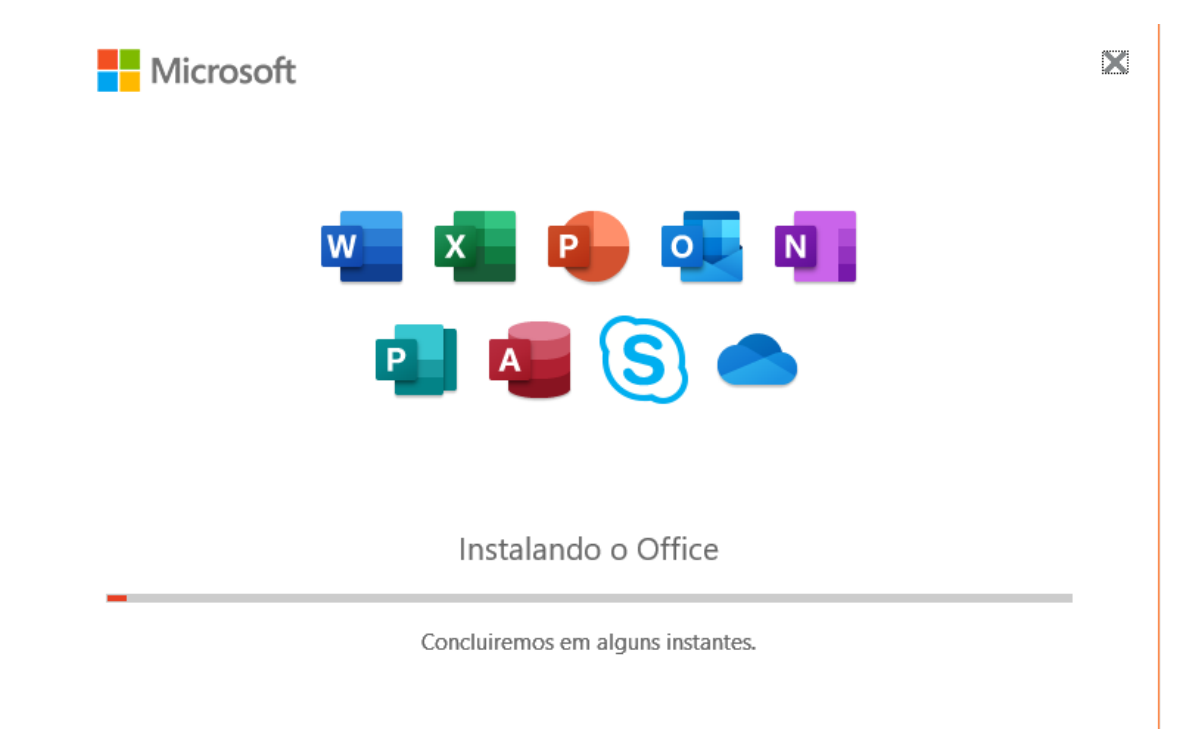

Permaneça online e aguarde e o término da instalação. É possível acompanhar o progresso na barra de notificação.

|        | O Office está sendo instalado em segundo plano (15%) |          |       |       |                   |                      |                     | ×      |
|--------|------------------------------------------------------|----------|-------|-------|-------------------|----------------------|---------------------|--------|
|        | _                                                    | رتا ۲٥с٥ |       |       |                   |                      | +                   | - 120% |
| 🚺 Micr | rosoft                                               | 2        | ര്റ ^ | . 🔳 🗉 | <mark>にいい。</mark> | ປາ) POR<br>ຊາາ) PTB2 | 16:14<br>15/07/2021 | $\Box$ |

Instalados os aplicativos, basta informar o email institucional e senha quando solicitado para ativar a licença do Office.

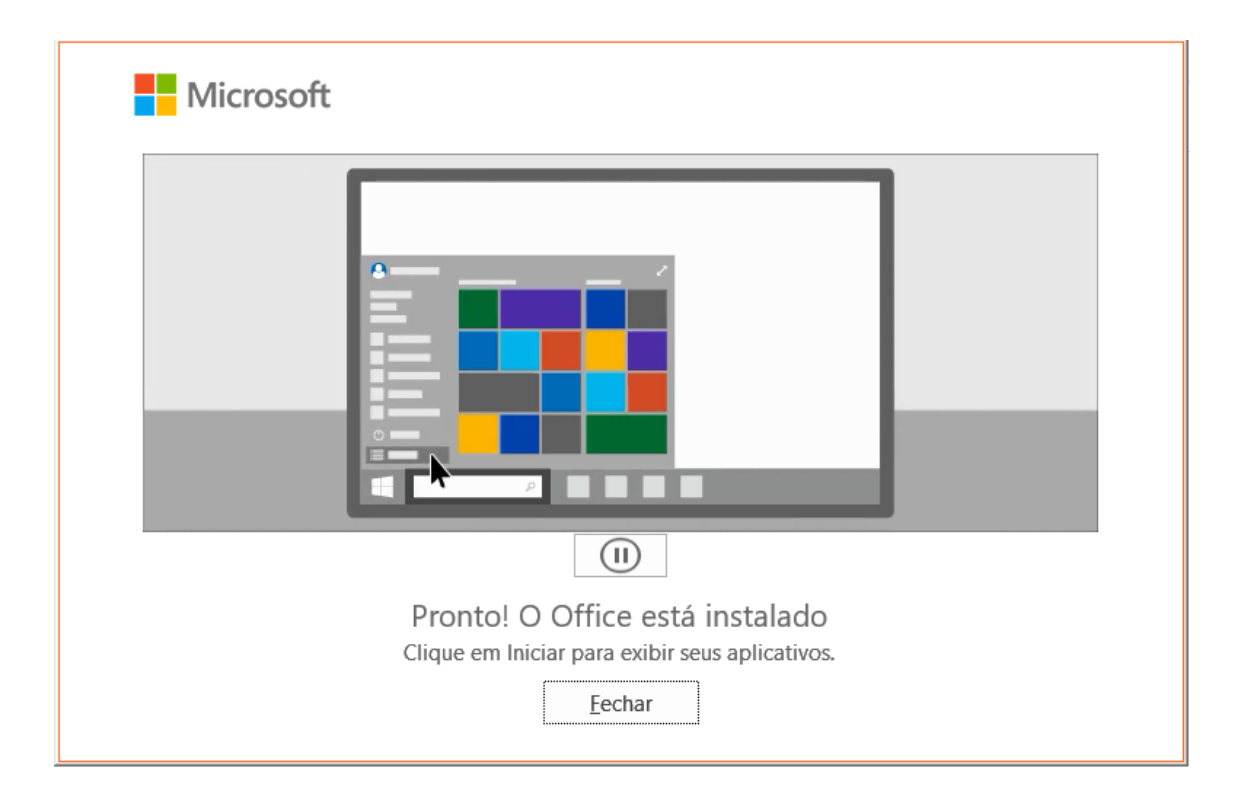